# **Currency Exchange Rate**

In order to use the currency exchange rate functionality in Fuse5 you must first ensure that you have set up the appropriate settings. There are four steps:

<u>Step 1: SETTINGS > PERSONAL SETTINGS > CURRENCIES.</u> The user will go to Currencies interface and establish the currencies that you need in Fuse5. You do this by clicking on the NEW CURRENCY button, choose the currency name, and conversion rate. The currency code and symbol should automatically populate. Once you have selected your currency, hit save.

|                           |                                                                                                    |                             |                       |                                  |        | -             |                           |                  |        |                                       |                 |
|---------------------------|----------------------------------------------------------------------------------------------------|-----------------------------|-----------------------|----------------------------------|--------|---------------|---------------------------|------------------|--------|---------------------------------------|-----------------|
|                           |                                                                                                    |                             | Step1 : Sett          | ings > Personal Settings >Curr   | encies |               |                           |                  |        |                                       |                 |
| Licore & /                | ccoss Managomont                                                                                                    |                             |                       |                                  |        | -             |                           |                  |        |                                       |                 |
| Users & A                 | access management                                                                                                    |                             |                       |                                  |        |               |                           |                  |        |                                       |                 |
|                           | Users                                                                                                    | 0                           | Roles                 |                                  | 41     | Audit Tra     | ls                        |                  |        |                                       |                 |
| (A)                       |                                                                                                    | 20                          | Cature biographic     | of other and other to the second | Q      | Disalau da    |                           |                  |        |                                       |                 |
|                           | Manage users who can access ruses                                                                                                    | 4                           | Set up hierarchy      | or roles and assign to the users | 0      | Display da    | a operaons performed b    | y users          |        |                                       |                 |
|                           | User Login History                                                                                                    | a                           | Payroll Re            | port                             |        | Time C        | ard                       |                  |        |                                       |                 |
| $\left  \bigcirc \right $ | User Eugli History                                                                                                    | (a)                         | Payron Ke             | port                             | 1      | Time C        | and .                     |                  |        |                                       |                 |
|                           | Display login history of users                                                                                                    |                             | Display Pay           | roll Detail of users             |        | Display       | TimeCard Detail of users  |                  |        |                                       |                 |
| Communi                   | cation Templates                                                                                                    |                             |                       |                                  | _      | _             |                           |                  |        |                                       |                 |
| Commun                    |                                                                                                    |                             | _                     | lisers & Access Management       |        | -             |                           | <u>`</u>         |        |                                       |                 |
| 0                         | F-mail Templates                                                                                                    | > Mail Merne T              | emplates              | Users                            |        | Setting       | s > Currencies            |                  |        |                                       |                 |
| A                         |                                                                                                    |                             | cinplates             | Roles                            |        | Manage in     | ternational currencies an | d exchange rates |        |                                       |                 |
|                           | module                                                                                                    | Manage templa               | ates for Mail Merging | Audit Trails                     |        |               |                           |                  |        |                                       |                 |
|                           |                                                                                                    |                             |                       | User Login History               | Cu     | rrencies List |                           |                  |        |                                       |                 |
| Company                   | Settings                                                                                                    |                             |                       | Payroll Report                   |        |               |                           |                  |        |                                       | New Currency    |
| -                         |                                                                                                    |                             |                       | Communication Templates          | #      | Tools         | Currency Name             | Currency Code    | Symbol | Conversion Rate                       | Status          |
| $\sim$                    | Company Details                                                                                                    | Store Profile               | Settings              | E-mail Templates                 | 1      | Base Currency | USA, Dollars              | USD              | s      | 1.000                                 | Active          |
|                           | Specify business address of                                                                                                    | Specify Store Hours related | ours related          | Mail Merge Templates             | 2      | er   ⊕        | Euro                      | EUR              | ¢      | 0.630                                 | Active          |
|                           | company                                                                                                    | Information                 |                       | Company Settings                 | 3      | <b>≥</b>   ⊕  | India, Rupees             | INR              | Rs     | 62.980                                | Active          |
| 2                         |                                                                                                    |                             |                       | Alternate Company Profiles       | 4      | <b>∞</b>   ⊕  | Great Britain Pounds      | GBP              | £      | 0.840                                 | Active          |
| <b>A</b>                  | Announcements                                                                                                    | Default Modu                | le View               | Store Profile Settings           |        |               |                           |                  | /      | · · · · · · · · · · · · · · · · · · · | [Scroll to Top] |
| -0                        | Manage company wide                                                                                                    | Set Default Det             | tail View for All     | Custom Settings                  |        |               |                           |                  |        |                                       |                 |
|                           | amouncementa                                                                                                    | Houdes                      |                       | QuickBooks Settings              |        |               |                           |                  |        |                                       |                 |
| ددد                       | FUSION                                                                                                    | ShowMeTh                    | eParts Setun          | Announcements                    |        | You can man   | age currencies and ex     | change rates     |        |                                       |                 |
|                           |                                                                                                    |                             |                       | Delete Module Records            |        |               |                           |                  |        |                                       |                 |
|                           | Fuse5 member                                                                                                    | Configuration               | ans and ruses         | Epicor Setup                     |        |               |                           |                  |        |                                       |                 |
|                           |                                                                                                    |                             |                       | SMTP Setup                       |        |               |                           |                  |        |                                       |                 |
| P>A <r>T&lt;</r>          | >L <dnk partslink="" setup<="" th=""><th></th><th></th><th>National Account Billing</th><th></th><th></th><th></th><th></th><th></th><th></th><th></th></dnk> |                             |                       | National Account Billing         |        |               |                           |                  |        |                                       |                 |
|                           | Partslink Configuration                                                                                                    |                             |                       | CA Setup                         |        |               |                           |                  |        |                                       |                 |
|                           |                                                                                                    | *                           |                       | Partslink Setup                  |        |               |                           |                  |        |                                       |                 |
| BaB                       | B2B/B2C Setup                                                                                                    | Currencies                  |                       | Currencies                       | _      |               |                           |                  |        |                                       |                 |
| Bac                       |                                                                                                    | Mapage interna              | tional currencies     |                                  |        |               |                           |                  |        |                                       |                 |
| DZC                       | For Price And Availability                                                                                                    | and exchange                | rater                 |                                  |        |               |                           |                  |        |                                       |                 |

<u>Step 2: Under PERSONAL & ADMIN > SETTINGS > COMPANY DETAILS > EDIT</u> (at top right of screen). At this point you should choose your Base Currency. This is the currency that your company deals in on a day to day basis. Only the currencies set up in the CURRENCIES module will show as available here.

| Date Format    | mm-dd-yyyy                  |
|----------------|-----------------------------|
| Base Currency  | Canada, Dollars             |
| Select Holiday | Show Calendar Hide Calendar |

| Settings > Cor                    | npany Details        |                                                                                            |                                |
|-----------------------------------|----------------------|--------------------------------------------------------------------------------------------|--------------------------------|
| Specify business add              | ress of your company |                                                                                            |                                |
| Company Details                   |                      |                                                                                            | Edit                           |
| Company Name                      | Filse5 Devlopment    |                                                                                            |                                |
| Company Logo                      |                      |                                                                                            |                                |
|                                   | E COF                |                                                                                            |                                |
|                                   | IUSES                | Click on edit to change                                                                    | base currency                  |
| Contact Person                    | FusE 5 GTT           | Fax                                                                                        |                                |
| Address                           | 777 Beach Front Dr.  | Website                                                                                    | www.seautomotive.com           |
| City                              | Bora Bora            |                                                                                            | PO Box 53006                   |
| State                             | NH                   | Remit to Address                                                                           | Fayetteville, NC 28305         |
| Postal Code                       | 98714                |                                                                                            |                                |
| Country                           | USA                  | Payroll Period                                                                             | Bi-MonthlyFirst [1-15]         |
| Phone /                           | 319-248-5658         | License for Mobile<br>Application                                                          | Generate Key                   |
| Fax                               | 319-248-2536         | Date Format                                                                                | mm-dd-yyyy                     |
| Website                           |                      | Base Currency                                                                              | India, Rupees                  |
| Remit to Address:                 |                      | Select Holiday                                                                             | Euro le Cilendar               |
| Payroll Period                    | Weekly               | n.                                                                                         | Great Britain Pounds           |
| Aconnex Buyer Partner<br>ID       | 6036530010050097     |                                                                                            |                                |
| Sales Tax based on TAC<br>Tables  | Yes: Based on TAC    | Import Data Update Accounts Tax Fiel<br>Characters. If you add length more than 10 Charact | ids ters it will only consider |
| License for Mobile<br>Application | B60C-8347-C4AF-82AE  |                                                                                            |                                |
| Date Format                       | mm-dd-yyyy           |                                                                                            |                                |

# **Step 3: PERSONAL & ADMIN > SETTINGS > CUSTOM SETTINGS > OTHER.** You need to turn on the "Factor receiving on receiving exchange rate" button.

|                                          | Step 3 : Settings > Custom Settings                                                                                         |                                                            |
|------------------------------------------|----------------------------------------------------------------------------------------------------|------------------------------------------------------------|
| Other                                    |                                                                                                    |                                                            |
| Who can add/edit Announcements?          | Accounting<br>Asst. Manager<br>Controller<br>Counter<br>Manager                                                             | Store Manager<br>Accounting<br>Controller<br>Counter Sales |
| EOD Allowed For                          | Accounting<br>Asst. Manager<br>Controller<br>Manager<br>Transfer Role to Right list box to allow him to allow for           | Store Manager<br>PRESIDENT                                 |
| Who can Mass Update for Module?          | Accounting<br>Asst. Manager<br>Controller<br>Counter<br>Manager<br>Transfer Role to Right list box to allow him to mass upd | PRESIDENT<br>Accounting<br>Controller<br>Counter Sales     |
| EoD: Resolve CODs Daily ?                | When this option is turned on, users will be required to<br>end of day reconciliation .                                     | finalize CODs before they can create an                    |
| Factor receiving on receiving exchange i | rate ON<br>Factor receiving on receiving exchange rate .                                                                    |                                                            |

<u>Step 4: PRODUCT MANAGEMENT > VENDORS ></u> choose the vendor. Within a vendor record you can select the "Default Currency" for the vendor. Again, only the currency set up in the CURRENCIES module will be available. This can be done through an import or by individually updating the vendor records.

| Return Tracking Field           |              |
|---------------------------------|--------------|
| Approved Vehicle Expense Vendor | No           |
| Default Currency                | USA, Dollars |

# Once you have made the appropriate settings you will now be able to see the value of foreign currency when creating a purchase order or receiving from a vendor that you pay in currency other than your default currency.

Once all of the above listed settings are in place, you can create purchase orders and receive parts and consider other currency valuations. Let's start with the Purchase Order. When you create a PO and you are ordering from a vendor that uses a different currency than your companies normal currency, you will see a box below where you save a template and above the parts on the PO. It looks like this.....

|                                                      | Save Template ? |                |                                  |                                     |                                                 |  |
|------------------------------------------------------|-----------------|----------------|----------------------------------|-------------------------------------|-------------------------------------------------|--|
|                                                      |                 |                | Euro                             | • 0.8000                            |                                                 |  |
| QoH                                                  |                 | QoH ТА         |                                  | Cost                                | Core Cost                                       |  |
| 0<br>MTD: 0 YTD: 0<br>LYS: 0 L12: 0<br>YDR: 0 LYR: 0 |                 | 0<br>0, 0<br>0 | 1<br>0,<br>0,<br>0<br>1, 0, 0, 1 | 10<br>Cost Ext: 10.000<br>C: €8.000 | 5.000<br>Core Cost Ext: 5.000<br>Core C: €4.000 |  |

The exchange rate is coming from the CURRENCIES interface. As the user you can either leave the exchange rate (in this case .80), you can change it for the PO, or change it in the CURRENCIES interface from the PO. If you double click on the exchange rate (again, the .80 in this scenario), make a change and click off the box, you will get a pop up that asks if you want to update for Fuse5 as a whole. If you click OK, it will update the PO and the CURRENCIES interface. If you click CANCEL, it will update this PO, but not the CURRENCY interface.

Sample of Data Flow:

In this scenario the vendor A & I Products has been set up with a Base Currency as the "Euro". A Special Buy purchase order has been created with a dollar cost of \$15 which equates to 12 Euros. Notice that if the vendor record is set up with their default currency, the PO interface automatically shows Euros in the currency exchange box above the line items on the PO.

|                |                                  |                                     | Euro       |                                                 | ▼ 0.8000            |   |
|----------------|----------------------------------|-------------------------------------|------------|-------------------------------------------------|---------------------|---|
| ТА             | Order Qty                        | Cost                                |            |                                                 | Core Cost           |   |
| 0<br>0, 0<br>0 | 1<br>0,<br>0,<br>0<br>1, 0, 0, 1 | 10<br>Cost Ext: 10.000<br>C: €8.000 |            | 5.000<br>Core Cost<br>C <mark>ore C: €</mark> ⁄ | Ext: 5.000<br>4.000 |   |
|                |                                  | 0.000<br>Cost Ext: 0.00<br>C:       |            | 0.000<br>Core Cost<br>Core C:                   | Ext: 0.000          |   |
| Freight        | PPD Based On:                    | Freight PPD: 0.                     | 00 Curr    | rent: 0.00                                      | Remaining: 0.00     |   |
|                |                                  |                                     | Total Qty  |                                                 |                     | 1 |
|                | (+) 5                            | Shipping & Handling                 | ) Charges  |                                                 | 0                   |   |
|                |                                  | (+) 5                               | ourcharge  |                                                 | 0                   |   |
|                |                                  | (+) Small Orde                      | er Charge  | · · · · · · · · · · · · · · · · · · ·           | 0                   |   |
|                |                                  | (+                                  | ) Freight  |                                                 | 0                   |   |
|                |                                  | <u>?</u>                            | (+) Duty   |                                                 | • 0                 |   |
|                |                                  | Cost Pri                            | ce Total : |                                                 | 10.00<br>€8.00      | 0 |
|                |                                  | Core Pri                            | ce Total : |                                                 | 5.00<br>€4.00       | 0 |
|                |                                  | (-)                                 | Discount   |                                                 | 0.0<br>€0.00        | 0 |
|                |                                  | Gra                                 | nd Total   |                                                 | 15.000<br>€12.000   | D |

The next step in the process is the receive the purchase order. When the PO number is entered, Fuse5

recognizes that this is from a vendor that has a default currency of "Euros". The dollar and Euro values are both displayed in the receiving module. You can edit either of these costs by double clicking on them. At that point a text entry box becomes available. If you change either cost, the other will be updated based on the exchange rate.

|                                  |                             | <u>Eu</u>          | ro(€)        | Print Labels   • 0.8000 |
|----------------------------------|-----------------------------|--------------------|--------------|-------------------------|
| PO Number For Receiving Quantity | PO Cost Price               | PO Core Price      | Related SO 📀 | Print Labels            |
| P6-33770<br>A & I Products       | 10.000<br>\$ ∰<br>C: €8.000 | 5.000<br>C: €4.000 |              |                         |
|                                  |                             |                    |              |                         |
|                                  |                             | Rec                | eived Qty    | 1                       |
|                                  | Price Ext                   | 10.000<br>€8.000   |              |                         |
|                                  | Price Ext                   | 5.000<br>€4.000    |              |                         |
|                                  |                             | Gi                 | rand Total   | 15.000<br>€12.000       |

Once the PO is received you will see the following entries in QuickBooks.

The Merchandise Inventory CoA (Other Current Asset CoA) and Core Inventory CoA (if applicable) is increased based on the dollar amount of the current cost of the parts on the PO.

| 🖨 Go to      | 🏐 Print | . 🛛 📈 Edit Tran  | saction 📕 Quick       | Report   |     |                 |           |   |
|--------------|---------|------------------|-----------------------|----------|-----|-----------------|-----------|---|
|              | 1.1     |                  |                       |          |     |                 |           |   |
| Date         | Ref     | P                | ayee                  | Decrease | 1   | Increase        | Balance   |   |
|              | Туре    | Account          | Memo                  |          |     |                 |           |   |
| 11/21/2014   | qoh1148 |                  |                       | 523.00   |     |                 | 10,106.73 | 1 |
|              | GENJRNL | Inventory In Tra | n: Store Transfer:TRN |          |     |                 |           |   |
| 11/26/2014   | 8741    |                  |                       |          |     | 5.00            | 10,111.73 |   |
|              | GENJRNL | Accrued Purchas  | e: RECEIPT NUMBER:    |          |     |                 |           |   |
| 11/26/2014   | 8742    |                  |                       |          |     | 10.00           | 10,121.73 |   |
|              | GENJRNL | Accrued Purchas  | e: RECEIPT NUMBER:    |          |     |                 |           |   |
| 11/26/2014 🔳 | Ref     | Payee            | -                     | Decrease |     | Increase        |           |   |
| 2 - 10 - 10  |         | Account          | Memo                  |          |     |                 |           | - |
| Solite       |         |                  |                       |          | End | ng balance LISD | 10,121,73 |   |
|              |         |                  |                       |          |     |                 |           |   |
| 11100        |         |                  |                       |          |     |                 |           |   |

| Date          | Ref<br>Type | A              | Payee      |              | Decrea   |      |   |          | 1          |
|---------------|-------------|----------------|------------|--------------|----------|------|---|----------|------------|
|               | Type        | Annut          |            |              |          | ase  | 1 | Increase | Balance    |
| 1             |             | ACCOUNT        | -          | Memo         |          |      |   |          |            |
| 1/25/2014 8   | 748         |                |            |              |          | 5.00 |   |          | 498,577.71 |
| G             | ENJRNL      | Inventory In T | ran: Store | Transfer:TRM | 0        |      |   |          |            |
| 1/26/2014 8   | 741         |                |            |              |          |      |   | 2.00     | 498,579.71 |
| G             | ENJRNL      | Accrued Purch  | ase: RECEI | PT NUMBER:   |          |      |   |          |            |
| 1/26/2014 8   | 742         |                |            |              |          |      |   | 5.00     | 498,584.71 |
| G             | ENJRNL      | Accrued Purch  | ase: RECEI | PT NUMBER:   |          |      |   |          |            |
| 1/26/2014 8   | 739         |                |            | 20           |          | 20   |   | 2,625.00 | 501,209.71 |
| G             | ENJRNL      | Accrued Purch  | ase: RECEI | PT NUMBER:   |          |      |   |          |            |
| 1/26/2014 🔳 R | lef         | Payee          |            |              | Decrease | 1    |   | Increase |            |
|               |             | Account        | Memo       | R            |          |      |   |          |            |

The Accrued Purchases (Other Current Liability CoA) is increased by the value of the parts in dollars.

|              | Print              | Edit Transaction            | QuickReport                  |                                       |   |          |                            |
|--------------|--------------------|-----------------------------|------------------------------|---------------------------------------|---|----------|----------------------------|
| 195 - 12<br> | 25. (25.)<br>(25.) |                             |                              |                                       |   |          |                            |
| Date         | Ref                | and and and and a           | Payee                        | Increase                              | 1 | Decrease | Balance                    |
|              | Туре               | Account                     | Memo                         | · · · · · · · · · · · · · · · · · · · |   |          |                            |
| 1/26/2014    | 8740               |                             |                              | 30,699.00                             |   |          | 2,613,927.31               |
|              | GENJRNL            | Merchandise Inventory:Inven | tor RECEIPT NUMBER: 8740     |                                       |   |          | 1999 - 1999<br>1999 - 1999 |
| 1/26/2014    | 8741               |                             |                              | 7.00                                  |   |          | 2,613,934.31               |
|              | GENJRNL            | -split-                     | RECEIPT NUMBER: 8741         |                                       |   |          |                            |
| 11/26/2014   | 8742               |                             |                              | 15.00                                 |   |          | 2,613,949.31               |
|              | GENJRNL            | -split-                     | RECEIPT NUMBER: 8742         |                                       |   |          |                            |
| 1/26/2014    | INVP1-337          | A & I Products              |                              |                                       |   | 423.26   | 2,613,526.05               |
|              | BILL               | Accounts Payable - EUR      | INVOICE NUMBER: INVP1-33740  |                                       |   |          |                            |
| 1/26/2014    | InvP1-337          | A & I Products              |                              |                                       |   | 227.39   | 2,613,298.66               |
|              | BILL               | Accounts Payable - EUR      | INVOICE NUMBER: InvP1-33744  |                                       |   |          |                            |
| 1/26/2014    | INV P6-33:         | A & I Products              |                              |                                       |   | 6.99     | 2,613,291.67               |
|              | BILL               | Accounts Payable - EUR      | INVOICE NUMBER: INV P6-33769 |                                       |   |          |                            |
| 1/26/2014 🔳  | Ref                | Payee                       |                              | Increase                              |   | Decrease |                            |
|              |                    | Account                     | Memo                         | · · · · · · · · · · · · · · · · · · · | · |          |                            |

Ϊ

The next step is to do Vendor Invoice Reconciliation (VIR) for the Purchase Order. Notice that the currency defaults to Euro as this vendor is recognized as having that default currency. Additionally, you can change either your base currency or foreign currency cost if there are discrepancies. Finally, because this vendors default currency is different than your base currency the "Push Foreign Currency to QB" button is defaulted as checked. This is what causes the bill in QuickBooks to be created with the foreign currency.

| lec | t All       |                           |              |                                |                                    |                            |                                                                   |                     |                     |  |
|-----|-------------|---------------------------|--------------|--------------------------------|------------------------------------|----------------------------|-------------------------------------------------------------------|---------------------|---------------------|--|
| For | n 🕜         |                           |              |                                |                                    |                            |                                                                   |                     |                     |  |
| [NV | 'OICE' are  | a as expected             | for FRT, M   | SC and return                  | transaction lines                  |                            | <mark>Euro(€)</mark>                                              |                     | • 0.8000            |  |
|     |             |                           | FROM I       | VOICE                          |                                    | RE                         | CONCILIATIO                                                       | V                   |                     |  |
| R   | QTY<br>SHIP | BILL COST<br>(\$)         | CORE<br>SHIP | CORE COST<br>(\$)              | FRT COST                           | TOTAL LINE                 | PRODUCT<br>VARIANCE                                               | CORE<br>VARIANCE    | OTHER<br>VARIANCE   |  |
| 70  | 1           | 10.000<br><b>C:€8.000</b> | 1            | 5.000<br><mark>C:€4.000</mark> | \$0.00<br>Distribute<br>FRT Cost   | \$15.000<br>C:€12.000      | \$0.000<br>C:€0.000                                               | \$0.000<br>C:€0.000 | \$0.000<br>C:€0.000 |  |
|     | 1           |                           | 1            |                                |                                    |                            |                                                                   |                     |                     |  |
|     |             |                           |              |                                | TOTAL BILLED \$                    | \$15.000<br>C:€12.000      | \$0.000<br>C:€0.000                                               | \$0.000<br>C:€0.000 | \$0.000<br>C:€0.000 |  |
|     |             |                           |              |                                | COST VARIANCE                      | \$0.000<br>C:€0.000        | Push Discrepancy To QB Account (If any)                           |                     |                     |  |
|     |             |                           |              |                                | QTY VARIANCE                       | \$0.000<br><b>C:€0.000</b> | + Add Discrepancy Type<br>Push Discrepancy To QB Account (If any) |                     |                     |  |
|     |             |                           |              | DISCO                          | DUNT AMOUNT \$                     | \$0.000<br><b>C:€0.000</b> | + Add Discount                                                    | Type ?              |                     |  |
|     |             |                           | P            | l<br>ush Foreign Ci            | NET BILLED ? \$<br>urrency to QB ? | \$15.000<br>C:€12.000      |                                                                   |                     |                     |  |
|     |             |                           | 1            |                                |                                    |                            |                                                                   |                     |                     |  |

Once the reconciliation is done you will see the following entries in QuickBooks.

The Accrued Purchases (Other Current Liability CoA) is decreased by the value of the parts in dollars.

| ₩ Go to    | 🇳 Print   | 🛛 🗾 Edit Trans   | action [ QuickRe | port     |     |          |              |
|------------|-----------|------------------|------------------|----------|-----|----------|--------------|
|            |           |                  |                  |          |     |          |              |
| Date       | Ref       | Pa               | yee              | Increase | 1   | Decrease | Balance      |
|            | Туре      | Account          | Memo             |          |     |          |              |
| 11/26/2014 | 8741      |                  |                  | 7.00     |     |          | 2,613,934.31 |
|            | GENJRNL   | -split-          | RECEIPT NUMBER:  |          |     |          |              |
| 11/26/2014 | 8742      |                  |                  | 15.00    |     |          | 2,613,949.31 |
|            | GENJRNL   | -split-          | RECEIPT NUMBER:  |          |     |          |              |
| 11/26/2014 | 8743      |                  |                  | 15.00    |     |          | 2,613,964.31 |
|            | GENJRNL   | -split-          | RECEIPT NUMBER:  |          |     |          |              |
| 11/26/2014 | INVP1-337 | A & I Products   |                  |          |     | 423.26   | 2,613,541.05 |
|            | BILL      | Accounts Payable | INVOICE NUMBER:  |          |     |          |              |
| 11/26/2014 | InvP1-337 | A & I Products   |                  |          |     | 227.39   | 2,613,313.66 |
|            | BILL      | Accounts Payable | INVOICE NUMBER:  |          |     |          |              |
| 11/26/2014 | INV P6-33 | A & I Products   |                  |          |     | 6.99     | 2,613,306.67 |
|            | BILL      | Accounts Payable | INVOICE NUMBER:  |          | 5 2 |          |              |
| 11/26/2014 | INV P6-33 | A & I Products   |                  |          |     | 14.97    | 2,613,291.70 |
|            | BILL      | Accounts Payable | INVOICE NUMBER:  |          |     |          |              |
| 11/26/2014 | P6-337711 | A & I Products   |                  |          |     | 15.00    | 2,613,276.70 |
|            | BILL      | Accounts Payable | INVOICE NUMBER:  |          |     |          |              |
| 11/26/2014 | Ref       | Payee            | 💌 II             | ncrease  |     | Decrease |              |
|            |           | Account          | Memo             |          |     |          |              |

The Accounts Payable CoA for the appropriate foreign currency is increased by the value of the parts in the foreign valuation.

| Date       | Number    | Vendor            | Due Date   | Billed | 1 | Paid | Balance |
|------------|-----------|-------------------|------------|--------|---|------|---------|
| Ex. Rate   | Туре      | Account Memo      |            |        |   |      |         |
| 11/24/2014 | 4356456   | A & I Products    | 12/04/2014 | 15.83  |   |      | 82.87   |
| .75        | BILL      | Accrued P INVOICE | EN         |        |   |      |         |
| 11/25/2014 | P1-33754  | A & I Products    | 12/05/2014 | 5.60   |   |      | 88.47   |
| .8         | BILL      | Accrued P INVOICE | EN         |        |   |      |         |
| 11/25/2014 | P1-33755  | A & I Products    | 12/05/2014 | 5.60   |   |      | 94.07   |
| 1.25       | BILL      | Accrued P INVOICE | EN         |        |   |      |         |
| 11/26/2014 | INVP1-337 | A & I Products    | 12/06/2014 | 339.29 |   |      | 433.36  |
| 1.2475     | BILL      | Accrued P INVOICE | EN         |        |   |      |         |
| 11/26/2014 | InvP1-337 | A & I Products    | 12/06/2014 | 182.28 |   |      | 615.64  |
| 1.2475     | BILL      | Accrued P INVOICE | EN         |        |   |      |         |
| 11/26/2014 | INV P6-33 | A & I Products    | 12/06/2014 | 5.60   |   |      | 621.24  |
| 1.2475     | BILL      | Accrued P INVOICE | EN         |        |   |      |         |
| 11/26/2014 | INV P6-33 | A & I Products    | 12/06/2014 | 12.00  |   |      | 633.24  |
| 1.2475     | BILL      | Accrued P INVOICE | EN         |        |   |      |         |
| 11/26/2014 | P6-33771  | A & I Products    | 12/06/2014 | 12.00  |   |      | 645.24  |
| 1.25       | BILL      | Accrued P INVOICE | E N        |        |   |      |         |

If you go to the Vendor Center in QuickBooks you will see that the vendor has a bill created for 12 Euros. Make sure that you choose the correct Accounts Payable CoA when looking for the bill.

| ow                                                  | bills to be Pa<br>bills © Due o<br>© Show                                                                       | n or before 12/06/20<br>all bills | 014 🗐 A/P A<br>Fi                                                   | ccount Account<br>ilter By A & I P<br>Sort By Due Da | nts Payable - EUR 👻<br>Products 🛛 👻<br>ate 🗣 |                                                                                                    | Bill Pay<br>pays  | y: Simplify your account<br>able and record keeping<br><u>\$ Learn More</u> | s<br><u>e</u> |
|-----------------------------------------------------|----------------------------------------------------------------------------------------------------|-----------------------------------|---------------------------------------------------------------------|------------------------------------------------------|----------------------------------------------|----------------------------------------------------------------------------------------------------|-------------------|-----------------------------------------------------------------------------|---------------|
| ~                                                   | Date Due                                                                                                    | Vendor                            | Ref. No.                                                            | Disc. Date                                           | Amt. Due                                     | Disc. Used                                                                                             | Credits Used      | Amt. To Pay                                                                 |               |
|                                                     | 12/06/2014                                                                                                    | A & I Products                    | INVP1-33                                                            |                                                      | 339.2                                        | .00                                                                                                    | 0.00              | 0.00                                                                        | )             |
|                                                     | 12/06/2014                                                                                                    | A & I Products                    | InvP1-33                                                            |                                                      | 182.2                                        | 28 0.0                                                                                                 | 0.00              | 0.00                                                                        | 5             |
|                                                     | 12/06/2014                                                                                                    | A & I Products                    | INV P6-3                                                            | 1                                                    | 5.6                                          | 0.0                                                                                                    | 0 0.00            | 0.00                                                                        | 5             |
| 1                                                   | 12/06/2014                                                                                                    | A & I Products                    | INV P6-3                                                            |                                                      | 12.0                                         | 0.0                                                                                                    | 0.00              | 0.00                                                                        | ΣĒ            |
|                                                     |                                                                                                    |                                   | DC 22771                                                            |                                                      | 12 (                                         | 0.0                                                                                                    | 0.00              | 12.00                                                                       | J,            |
| <u>Z</u> )                                          | 12/06/2014                                                                                                    | A & I Products                    | P0-33771                                                            |                                                      | 12.0                                         | 0.0                                                                                                    | 0100              |                                                                             | <u> </u>      |
| Cle                                                 | 12/06/2014                                                                                                    |                                   | P0-33771                                                            | Tota                                                 | usp 806.5                                    | 24 0.0<br>55                                                                                           | 0 0.00            | EUR 12.00<br>USD 15.00                                                      | )<br>)        |
| Cle<br>sco<br>ndo<br>Rei                            | ar Selections<br>ount & Credit I<br>or <b>A &amp; I</b> F<br>f. No. <b>P6-33</b> 7<br>jo to Bill                | A & I Products                    | hted Bill<br>Terms<br>Sugg. Discou<br>Set Discou                    | Tota<br>nt EUR<br>nt                                 | Als EUR 645.2<br>USD 806.5<br>0.00 Total     | 24 0.0<br>55<br>Deer of Credits<br>Credits Available E<br>et Credi <u>ts</u>                           | 0 0.00<br>UR 0.00 | EUR 12.00<br>USD 15.00                                                      | )<br>)        |
| Cle<br>isco<br>ndo<br>Rei<br><u>G</u>               | 12/06/2014<br>ar Selections<br>bunt & Credit In<br>or A & I F<br>f. No. P6-337<br>jo to Bill<br>hent            | A & I Products                    | hted Bill<br>Terms<br>Sugg. Discou<br>Set Discou                    | Tota<br>nt EUR<br>nt                                 | Als EUR 645.2<br>USD 806.5<br>0.00 Total     | 24 0.0<br>55<br>Der of Credits<br>Credits Available E<br>et Credi <u>t</u> s                           | 0 0.00<br>UR 0.00 | EUR 12.00<br>USD 15.00                                                      | )<br>)        |
| Cle<br>isco<br>ndo<br>Ref<br><u>G</u><br>aym        | 12/06/2014<br>ar Selections<br>bunt & Credit In<br>or A & I P<br>f. No. P6-337<br>jo to Bill<br>hent            | A & I Products                    | hted Bill<br>Terms<br>Sugg. Discou<br>Set Discou                    | Tota                                                 | Als EUR 645.2<br>USD 806.5<br>0.00 Total     | 24 0.0<br>55<br>Der of Credits<br>Credits Available E<br>et Credi <u>ts</u><br>Account                 | 0 0.00<br>UR 0.00 | EUR 12.00<br>USD 15.00                                                      |               |
| Cle<br>isco<br>ndo<br>Ref<br><u>G</u><br>aym<br>ate | 12/06/2014<br>ar Selections<br>punt & Credit II<br>or A & I P<br>f. No. P6-337<br>jo to Bill<br>hent<br>26/2014 | A & I Products                    | hted Bill<br>Terms<br>Sugg. Discou<br>Set Discou<br>Method<br>Check | Tota                                                 | Als EUR 645.2<br>USD 806.5<br>0.00 Total     | 24 0.0<br>55<br>Der of Credits<br>Credits Available E<br>et Credi <u>t</u> s<br>Account<br>Dennis Bank | 0 0.00<br>UR 0.00 | EUR 12.00<br>USD 15.00                                                      |               |

The bill will look like this.

| Previou                            | us 🕒 Next                        | t 🕞 Sar          | ve 🛛 🕄 Fin              | d 🛯 History  | / 🛛 Attach           | 8                              |          |    |        |        |                                                                                                    |        |                   |     |
|------------------------------------|----------------------------------|------------------|-------------------------|--------------|----------------------|--------------------------------|----------|----|--------|--------|----------------------------------------------------------------------------------------------------|--------|-------------------|-----|
| ) Bill (                           | ⊙ Cre <u>d</u> it A/             | P Accoun         | t Accounts P            | avable - EUR | ▼                    | Bill Received                  |          |    |        |        | a server a server a server a server a server a server a server a server a server a server a server a server a s |        |                   |     |
|                                    |                                  |                  |                         | Bill         |                      |                                |          |    |        |        |                                                                                                    |        |                   |     |
| endor 4                            | A & I Product                    | s                |                         | EUR 💌        | Date                 | 11/26/2014 🔳                   |          |    |        |        |                                                                                                    |        |                   |     |
| -<br>Idress                        | A & I Produc                     | ts               |                         | ]            | Ref. No.             | P6-33771 INV                   | 1.20     |    |        |        |                                                                                                    |        |                   |     |
|                                    | A & I PRODU<br>Rock Valley,      | JCTS<br>Iowa 512 | 247                     |              | Amount Due           | EUR 12.00                      | 1.1      |    |        |        |                                                                                                    |        |                   |     |
|                                    |                                  |                  |                         |              | Pill Due             | USD 15.00                      |          |    |        |        |                                                                                                    |        |                   |     |
| erms                               |                                  |                  |                         |              | bii Due              | 12,00/2011 (                   |          |    |        |        |                                                                                                    |        |                   |     |
| emo                                | INVOICE NU                       | MBER: P6         | -33771 INV              |              |                      |                                | 2007 200 |    |        |        |                                                                                                    |        |                   |     |
| 2022/010                           |                                  |                  |                         |              |                      |                                | _        |    |        |        |                                                                                                    |        |                   |     |
| <u>x</u> pens                      | ies EUR                          | 12.00            | Ite <u>m</u> s          | EUR 0.0      | 00                   |                                |          |    |        |        |                                                                                                    |        |                   |     |
| : <u>x</u> pens<br>Account         | es EUR                           | Amount           | Ite <u>m</u> s<br>(EUR) | EUR 0.0      | )0<br>Mer            | mo                             |          | a  | ustome | er:Job | Billa.                                                                                                    | (      | Class             |     |
| <u>x</u> pens<br>Account<br>ccrued | e <b>s EUR</b><br>t<br>Purchases | Amount           | Ite <u>m</u> s<br>(EUR) | EUR 0.0      | 00 Mer<br>12.00 INV0 | mo<br>DICE NUMBER: P6-33771 IN | v        | 0  | ustome | er:Job | Billa.                                                                                                    | (      | Class<br>ook Isla |     |
| xpens<br>Account<br>accrued        | e <b>s EUR</b><br>t<br>Purchases | Amount           | Ite <u>m</u> s<br>(EUR) | EUR 0.0      | 00 Mer<br>12.00 INV( | mo<br>DICE NUMBER: P6-33771 IN | v        | C  | ustome | er:Job | Billa.                                                                                                    | (      | Class<br>ook Isla |     |
| xpens<br>Account<br>ccrued         | e <b>s EUR</b><br>t<br>Purchases | Amount           | Ite <u>m</u> s<br>(EUR) | EUR 0.0      | 00 Mer<br>12.00 INVO | mo<br>DICE NUMBER: P6-33771 IN | v        | Cu | ustome | er:Job | Billa.                                                                                                    | (C     | Class<br>ook Isla |     |
| <b>xpens</b><br>Account            | ees EUR<br>t<br>Purchases        | Amount           | Ite <u>m</u> s<br>(EUR) | EUR 0.0      | 00 Mer<br>12.00 INVO | mo<br>DICE NUMBER: P6-33771 IN | v        | 0  | ustome | er:Job | Billa.                                                                                                    | (C     | Class<br>ook Isla | (   |
| Expens<br>Account<br>Accrued       | t<br>Purchases                   | Amount           | Ite <u>m</u> s<br>(EUR) | EUR 0.0      | 00 Mer<br>12.00 INV0 | mo<br>DICE NUMBER: P6-33771 IN | v        | Ci | ustome | er:Job | Billa.                                                                                                    | (<br>C | Class<br>ook Isla | (   |
| <u>x</u> pens<br>Account<br>ccrued | es EUR<br>t<br>Purchases         | Amount           | Ite <u>m</u> s<br>(EUR) | EUR 0.0      | 00 Mer<br>12.00 INVO | mo<br>DICE NUMBER: P6-33771 IN | v        | CI | ustome | er:Job | Billa.                                                                                                    | (C     | Class<br>ook Isla | ••• |
| xpens<br>Account<br>.ccrued        | es EUR<br>t<br>Purchases         | Amount           | Ite <u>m</u> s<br>(EUR) | EUR 0.0      | 00 Mer<br>12.00 INVO | mo<br>DICE NUMBER: P6-33771 IN | v        |    | ustome | er:Job | Billa                                                                                                    | (C     | Class<br>ook Isla | ••• |
| Xpens<br>Account<br>Accrued        | es EUR<br>t<br>Purchases         | Amount           | Ite <u>m</u> s<br>(EUR) | EUR 0.0      | 00 Mer<br>12.00 INVO | mo<br>DICE NUMBER: P6-33771 IN | v        | Cu | ustome | er:Job | Billa.                                                                                                    | (C     | Class<br>ook Isla |     |
| Account<br>Accrued                 | es EUR<br>t<br>Purchases         | Amount           | Ite <u>m</u> s<br>(EUR) | EUR 0.0      | 00<br>12.00 INVO     | mo<br>DICE NUMBER: P6-33771 IN | v        | C  | ustome | er:Job | Billa.                                                                                                    |        | Class<br>ook Isla |     |
| Account<br>Accrued                 | es EUR<br>t<br>Purchases         | Amount           | Ite <u>m</u> s<br>(EUR) | EUR 0.0      | 00 Mer<br>12.00 INVO | mo<br>DICE NUMBER: P6-33771 IN | V        |    | ustome | er:Job | Billa .                                                                                                    |        | Class<br>ook Isla |     |

In order to ensure you QuickBooks is set up to handle foreign currency in this way you will have to go to EDIT > PREFERENCES > MULTIPLE CURRENCIES

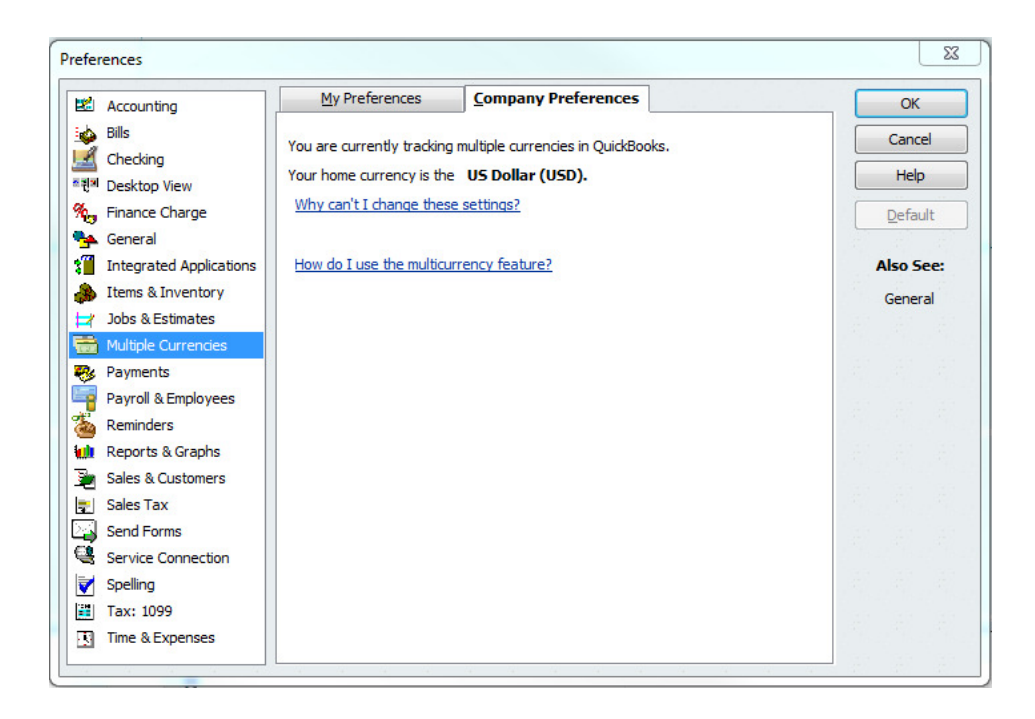

Once you have set your QuickBooks up to accept foreing currencies, go to VENDORS > select the vendor. Change the vendors base currency using the "Currency" drop down.

| _  |                          |                                                                           | CONTRACTOR AND ADDRESS OF ADDRESS OF ADDRESS |           |
|----|--------------------------|---------------------------------------------------------------------------|----------------------------------------------------------------------------------------------------|-----------|
| 4  | Edit Vendor              |                                                                           |                                                                                                    |           |
|    | Vendor Name              | Active Radiator Supply                                                    | Co.                                                                                                    | ОК        |
|    | Currency                 | US Dollar                                                                 | The second second secon | Cancel    |
| 1  | Current balance          | : 0.00                                                                    | How do I adjust the curren                                                                                                    | Notes     |
| -[ | Address Info             | Additional Info                                                           | Account Prefill                                                                                                    | Help      |
|    | Company Name<br>Mr./Ms./ | Active Radiator Supply Co.                                                | Contact<br>Phone 972-227-1210                                                                                                    | Vendor is |
|    | First Name<br>Last Name  | M.I.                                                                      | Alt. Phone                                                                                                    |           |
|    | Name and<br>Address      | Active Radiator Supply Co.<br>3675 Amber Street<br>Philadelphia, PA 19134 | Alt. Contact<br>E-mail vendor@gofuse<br>Cc                                                                                                    | 25.com    |
|    |                          |                                                                           | Print on Check as                                                                                                    |           |
|    |                          | Address Details                                                           | Active Radiator Supply Co.                                                                                                    |           |
|    |                          |                                                                           |                                                                                                    |           |
| Ľ  |                          |                                                                           |                                                                                                    |           |